## **TPO Connect – Printing Documents from TPO Connect**

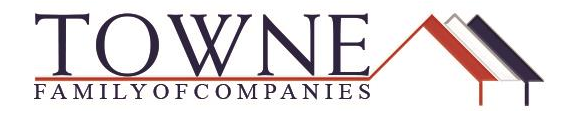

## **HOW TO: Print Documents from TPO Connect**

Follow the steps below in order to print documents that reside within TPO Connect.

Step 1: Click on the Documents Tab in the selected loan.

Step 2: Click on the arrow next to the Document name to display the attachment(s).

| TOWNE<br>WHOLESALE                                                     |                                       | CONTACT US Jennifer Testing ~                                                                                                    |
|------------------------------------------------------------------------|---------------------------------------|----------------------------------------------------------------------------------------------------|
| WELCOME PIPELINE ADD NEW LOAN                                          | i scenarios resources ~               |                                                                                                    |
| Alice Firstimer<br>123 Main St., Troy, MI, 48083<br>01 Towne Wholesale |                                       | Loan Number: 477228 Loan Type: Conventional Rate: 4.280%<br>Total Loan Amt: \$166,000.00 Loan Purpose: Purchase LTV/CLTV: 80,00% / 80.00% / 80.00% |
| i⊟ LOAN SUMMARY                                                        | Expand All Collapse All               | + Add Document Print Fax Cowr Sheet 👔 🚍                                                                                                    |
| PRODUCT PRICING &                                                      |                                       | Max attachment size is 200 MB. View Supported Files.                                                                                               |
|                                                                        | All Borrowers                         |                                                                                                    |
| & CONDITIONS                                                           | [UNASSIGNED]                          | Drag & Drop files here or Browse for files                                                                                                    |
| (§) FEES                                                               | WHOLESALE: SUBMISSION PACKAGE         | Drag & Drop files here or Browse for files                                                                                                    |
| LOAN ACTIONS                                                           | WHOLESALE: INITIAL LE REQUEST PACKAGE | Drag & Drop files here or Drowse for files                                                                                                    |
| Import Additional Data<br>Order Credit                                 | Alice Firstimer                       |                                                                                                    |
| Order DU<br>Order LPA                                                  | UNDERWRITING                          | Drag & Drop files here or Browse for files                                                                                                    |
| Disclosures<br>Submit Loan                                             | MISC: UW CONDITIONAL APPROVAL         | Drag & Drop files here or Browse for files                                                                                                    |
| Re-Submit Loan<br>Change of Circumstance                               | Conditional Loan Approval             | 212 k 02.06/2018 6:37 PM Jennifer Drowin                                                                                                    |

Click on the "Download in Original Format" icon on the far-right.

Step 4:

Step 3:

The document will open up in a separate internet window.

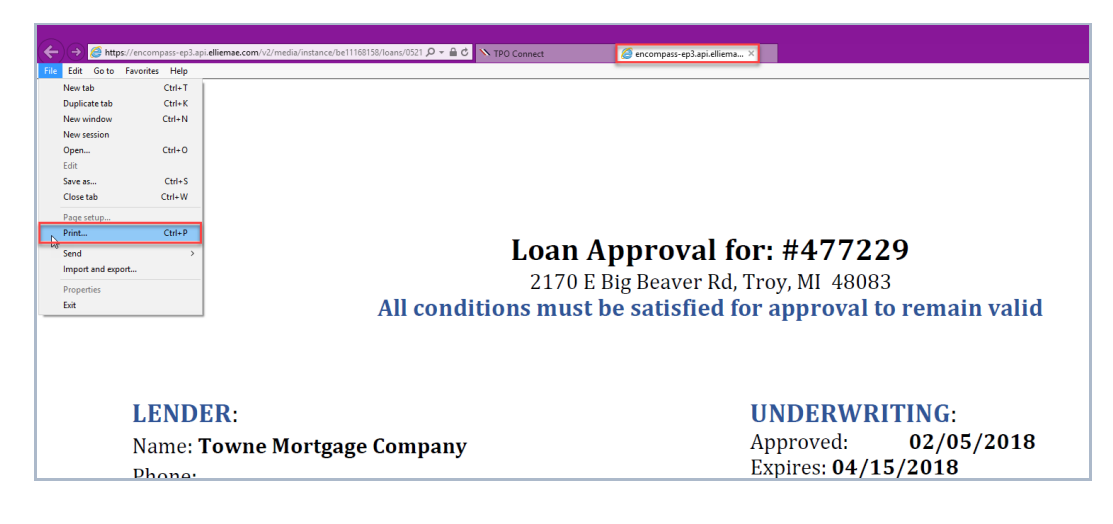

## **TPO Connect – Printing Documents from TPO Connect**

| Step 5: C | lick "Ctrl-P" | or select the | "Print" | from the setting | 5. |
|-----------|---------------|---------------|---------|------------------|----|
|-----------|---------------|---------------|---------|------------------|----|

Step 6:

Select the printer and click "Print"

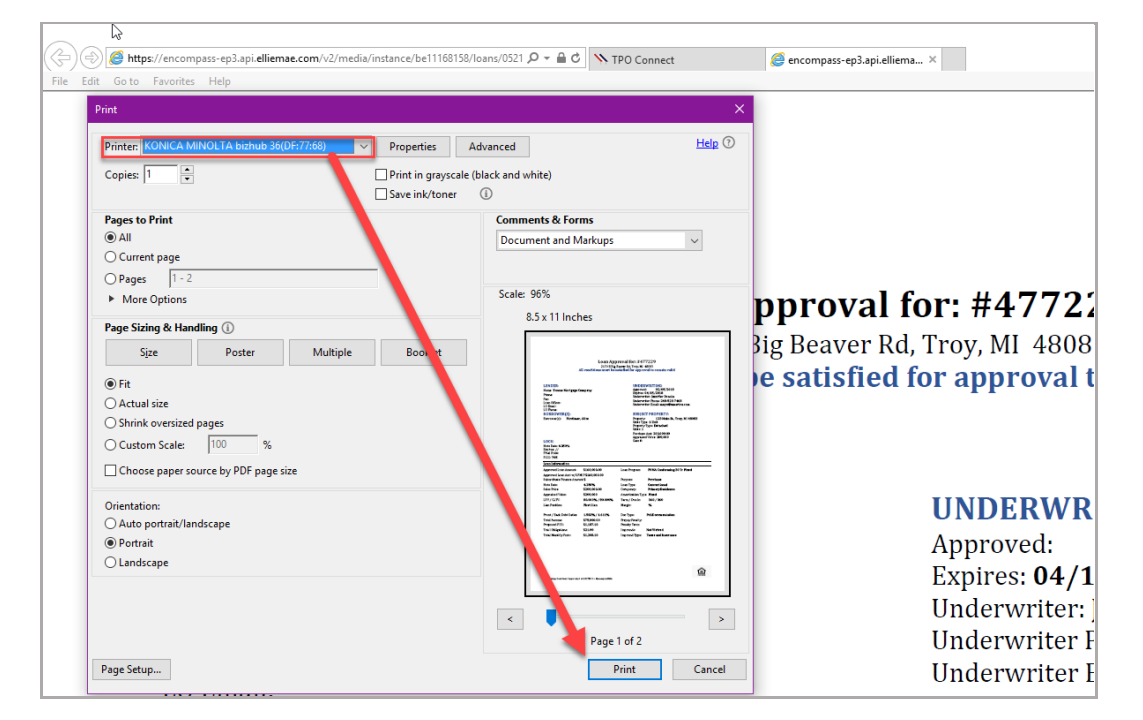

## NOTE:

Please disable all pop-up blockers for TPO Connect. If the attachment doesn't open in a separate window for you, look for pop-ups that have been blocked, and click "Always Allow". Then go back to the attachment to click on the link, and it will bring up the document in a new internet window.

| N TPO Connect ×                                                            |                                                                       |                                                                                  | e                                                                                                    | ) – a ×                 |
|----------------------------------------------------------------------------|-----------------------------------------------------------------------|----------------------------------------------------------------------------------|----------------------------------------------------------------------------------------------------|-------------------------|
| ← → C                                                                      | ge.com/#/home/pipeline/05217c76-c76a-414b-97f1-c6f2baa10182/documents |                                                                                  | -                                                                                                    | (R) 🖷 i                 |
|                                                                            | scenaros resources ~                                                  |                                                                                  | Pop-ups blocked The following pop-ups were blocked on this page. bitmp://creampars.epi.bar.el/limmarsDNXMg/UNATION-370-m0646/99/Reg/Si bitmp://creampars.epi.bar.el/limmarsDNXMg/UNATION-370-m0646/99/Reg/Si bitmp://creampars.epi.bar.el/limmarsDNXMg/UNATION-370-m0646/99/Reg/Si bitmp://creampars.epi.bar.el/limmarsSpi:SiB9/UTF20041559/sciD0025 bitmp://creampars.epi.bar.el/limmarsSpi:SiB9/UTF20041559/sciD0025 bitmp://creampars.epi.bar.el/limmarsSpi:SiB9/UTF20041559/sciD0025 bitmp://creampars.epi.bar.el/limmarsSpi:SiB9/UTF20041559/sciD0025 bitmp://creampars.epi.bar.el/limmarsSpi:SiB9/UTF20041559/sciD0025 bitmp://creampars.epi.bar.el/limmarsSpi:SiB9/UTF20041559/sciD0025 bitmp://creampars.epi.bar.el/limmarsSpi:SiB9/UTF20041559/sciD0025 bitmp://creampars.epi.bar.el/limmarsSpi:SiB9/UTF20041559/sciD0025 bitmp://creampars.epi.bar.el/limmarsSpi:SiB9/UTF20041559/sciD00250 bitmp://creampars.epi.bar.el/limmarsSpi:SiB9/UTF20041559/sciD00250 bitmp://creampars.epi.bar.el/limmarsSpi:SiB9/UTF20041559/sciD00250 bitmp://creampars.epi.bar.el/limmarsSpi:SiB9/UTF20041559/sciD00250 bitmp://creampars.epi.bar.el/limmarsSpi:SiB9/UTF20041559/sciD00250 bitmp://creampars.epi.bar.el/limmarsSpi:SiB9/UTF20041559/sciD00250 bitmp://creampars.epi.bar.el/limmarsSpi:SiB9/UTF20041559/sciD00250 bitmp://creampars.epi.bar.el/limmarsSpi:SiB9/UTF20041550 bitmp://creampars.el/limmarsBitmp://creampars.el/limmarsBitmp://creampars.el/limmarsBitmp://creampars.el/limmarsBitmp://creampars.el/limmars.el/limmar | 20%30 * 30%30 * 30%30 * |
| Alice Firstimer<br>123 Main St. Tavas Chy, MI, 48763<br>01 Towne Wholesale |                                                                       | Loan Number: 477229 Loan Type: C<br>Total Loan Amt: \$180,000.00 Loan Purpose: P | Always allow pop-ups from https://patcertownemortgage.com<br>Continue blocking pop-ups<br>Manage                                                                                                    | Started                 |
|                                                                            |                                                                       |                                                                                  |                                                                                                    |                         |
| 1003                                                                       | Expand All Collepse All                                               |                                                                                  | + Add Document Print Fax Cover She                                                                                                    | eet 🕅 🚍                 |
|                                                                            |                                                                       |                                                                                  | Max attachment size is 200 MB. View                                                                                                    | Supported Files.        |
|                                                                            | All Borrowers                                                         |                                                                                  |                                                                                                    |                         |

NOTE: If you are only seeing a blank document when you try to print, this means you have right-mouse clicked on the attachment link and selected print. <u>The</u> <u>document will only print properly if printed from the webpage. You must</u> <u>click the "Download in Original Format" icon and print from a new</u> <u>window.</u>